# **BSK NOTUS HV**

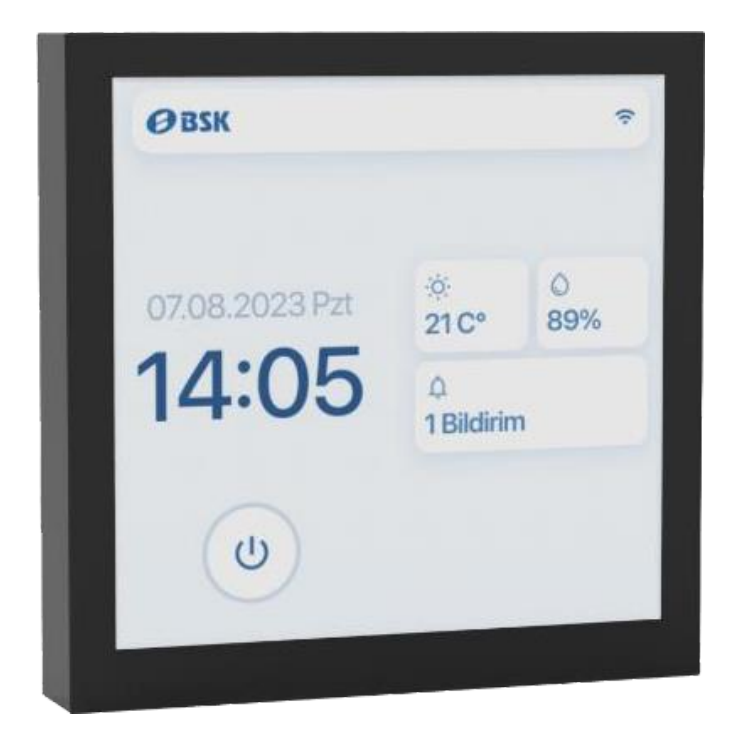

4" Dotykový displej

Návod na obsluhu

#### Predslov

Ďakujeme, že ste si vybrali rekuperačné jednotky BSK. Tento manuál je navrhnutý tak, aby používateľom poskytol komplexné informácie o komponentoch, funkciách a údržbe dotykového displeja BSK s uhlopriečkou 4".

Rekuperačné jednotky BSK vynikajú v poskytovaní vysokej kvality vnútorného vzduchu pri optimalizácii spotreby energie. Náš záväzok k používateľsky prívetivému riešeniu sa odráža v jednoduchom zložení, prevádzke a údržbe týchto zariadení. Zavedenie pokročilých ovládacích prvkov a širokej škály doplnkov umožňuje používateľom prispôsobiť systém ich konkrétnym požiadavkám.

Výberom jednotiek BSK investujete do riešenia, ktoré dokonale spája efektivitu a jednoduchosť používania, pričom vám ponúka bezkonkurenčnú kontrolu nad vaším vnútorným prostredím.

#### Pohotovostná obrazovka

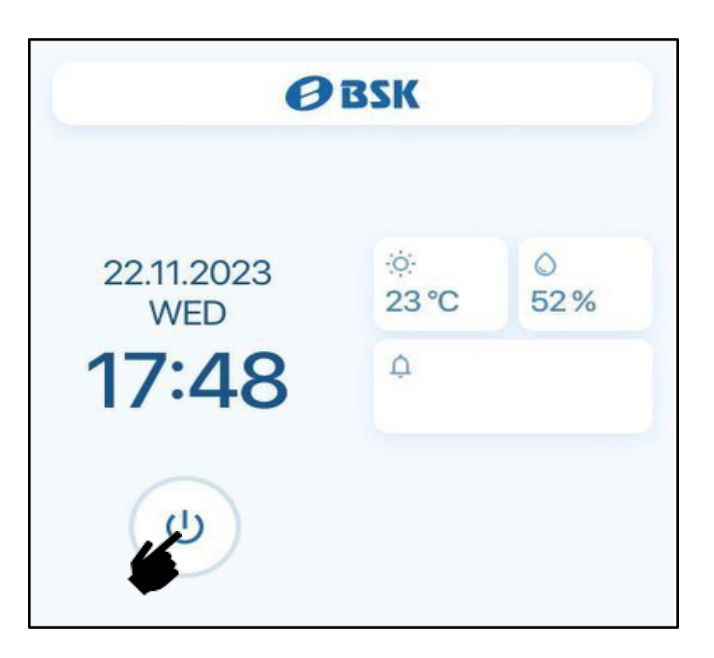

**Pohotovostná obrazovka:** Keď je jednotka vypnutá, zobrazí sa pohotovostná obrazovka. Zapnutie: Ak chcete zapnúť zariadenie, stlačte tlačidlo napájania umiestnené vľavo dole rohu obrazovky

**Zobrazenie času a dátumu:** Aktuálny čas a dátum sú výrazne zobrazené na ľavej strane obrazovky

**Monitorovanie vnútorného prostredia**: Na pravej strane obrazovky môžete sledovať v reálnom čase hodnoty vnútornej teploty a vlhkosti, ktoré vám poskytnú základné informácie

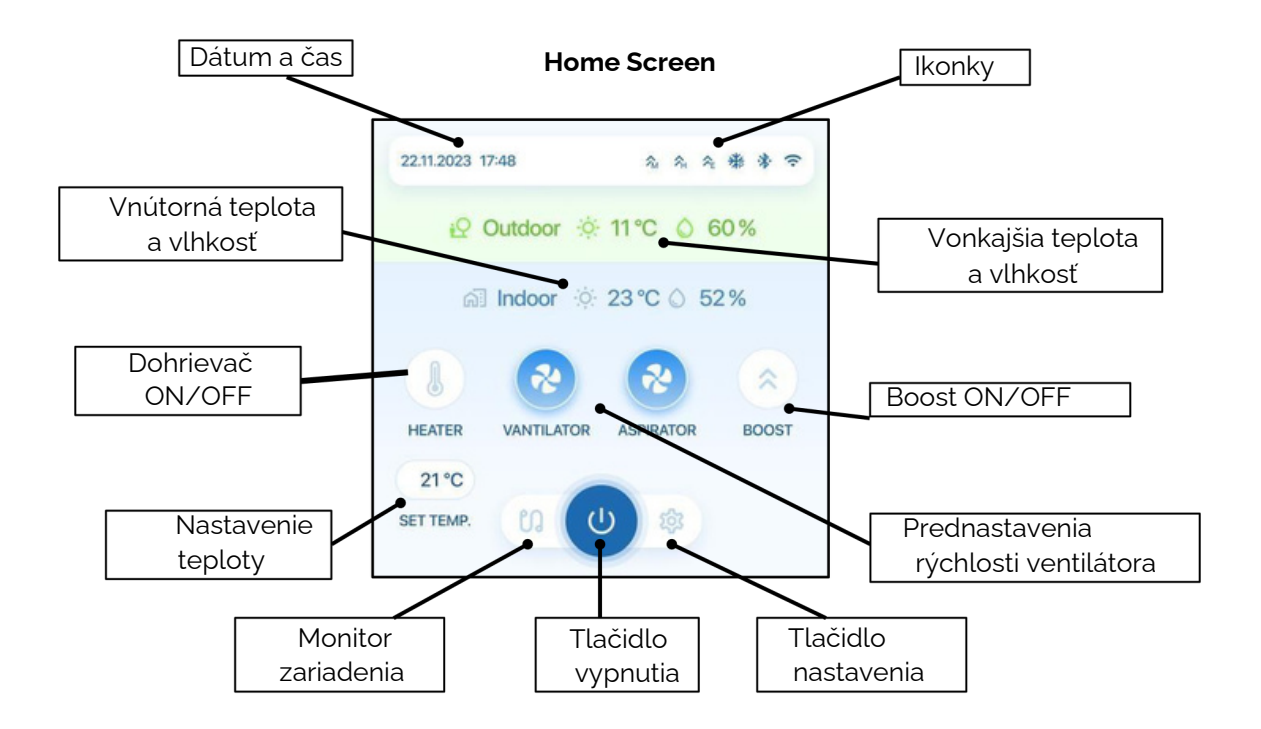

# Ikony pripojenia

| N.                                                                                                    | ŽiadneWiFipripojenie                              |  |
|----------------------------------------------------------------------------------------------------|---------------------------------------------------|--|
| $\widehat{\boldsymbol{\widehat{\circ}}} \; \widehat{\boldsymbol{\widehat{\circ}}} \; \widehat{\boldsymbol{\widehat{\circ}}} \; \widehat{\boldsymbol{\widehat{\circ}}} \;$ | WiFi pripojené (sila signálu)                     |  |
| হা হা হা                                                                                                    | WiFi pripojené, žiadny internet (sila<br>signálu) |  |
| *                                                                                                    | Bluetooth aktívny                                 |  |
| 0                                                                                                    | Spojenie siete bolo úspešné                       |  |
| <b>(</b> )                                                                                                    | Pripojené, žiadny internet                        |  |

#### Ikony

| FC | Free Cooling Mode Active   |
|----|----------------------------|
| 2  | External Boost Mode Active |
| አ  | Humidity Boost Mode Active |
| 2  | Manual Boost Mode Active   |
| 米  | Defrost Mode Active        |
| 米  | Pre-heater Activated       |

# Otáčky ventilátora

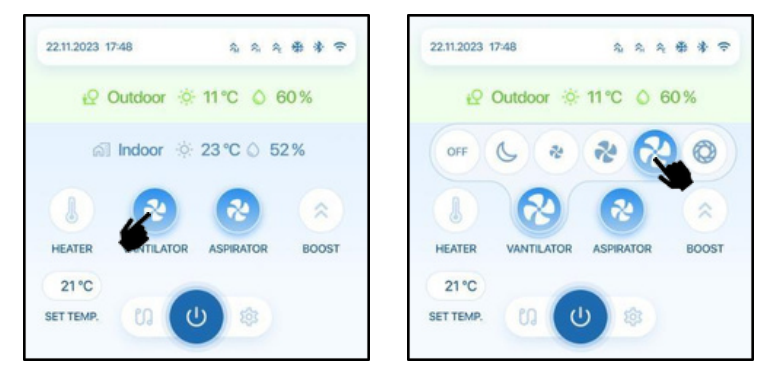

Prístup k možnostiam rýchlosti ventilátora: Prejdite na domovskú obrazovku a kliknite na ikonu rýchlosti ventilátora VNT alebo ASP.

**Vyberte úroveň ventilátora**: Zobrazí sa vyskakovaciemenu. Vyberte si požadovanú rýchlosť ventilátora z dostupných predvolieb: Sleep, Low, Mid, Highalebo Boost. **Prispôsobenie nastavení rýchlosti**: Ak uprednostňujete konkrétne percento rýchlosti ventilátora, prejdite na menu nastavení pre ďalšie prispôsobenie. Podrobné pokyny nájdete na strane 10.

Vypnutie ventilátora: Ak chcete vypnúť ventilátor, stlačte tlačidlo OFF.

#### Manuálny Boosta Dohrievač

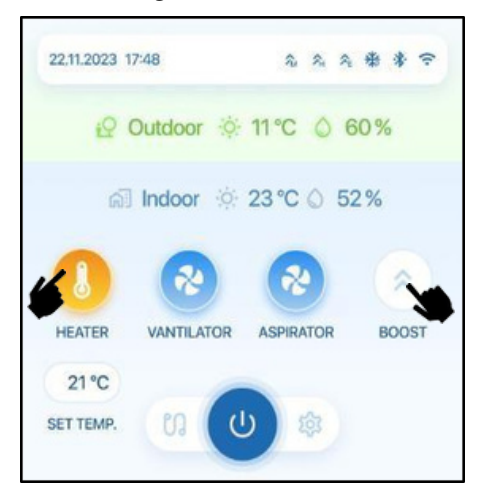

Aktivácia manuálneho zosilnenia: Zapnite alebo vypnite režim manuálneho zosilnenia pomocou špeciálneho tlačidla "BOOST" na domovskej stránke.

**Prispôsobenie nastavení**: Dolaďte svoje požiadavky úpravou rýchlosti ventilátora a času zosilnenia. Podrobné pokyny nájdete na strane 7.

**Ovládanie dohrievača: Prísľušenstvo dohrievača:** Ak ide o elektrický alebo vodný dohrievačBSK príslušenstvo je nainštalované a pripojené k jednotke

**Prepnutie dohrievača**: Pomocou tlačidla "HEATER" na domovskej stránke zapnite alebo vypnite dohrievač.

# Nastavenie teploty

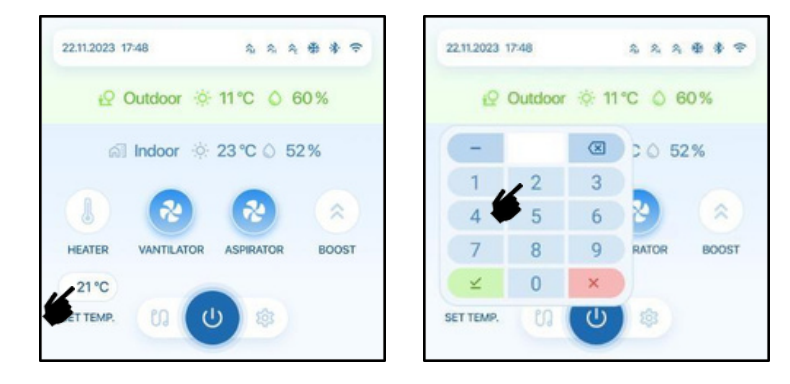

**Prístup k nastaveniu teploty**: Použite "SET TEMP." tlačidlo na spustenie úpravy nastavenej teploty.

**Zadajte požadovanú teplotu**: Po kliknutí sa zobrazí numerická klávesnica, ktorá vám umožní zadať požadovanú teplotu v rozsahu 15-35 °C.

Automatický režim voľného chladenia: V režime AUTO voľného chladenia, ak je nastavená teplota v rozmedzí +-2°C od vonkajšej teploty, zariadenie automaticky zapne režim voľného chladenia otvorením klapky obtoku.

Automatické ovládanie ohrievača: Nastavená hodnota teploty určuje automatické ovládanie ohrievača. Ak je nastavená teplota vyššia ako vnútorná teplota a ohrievač je nastavený na automatický, aktivuje sa.

#### Monitor zariadenia

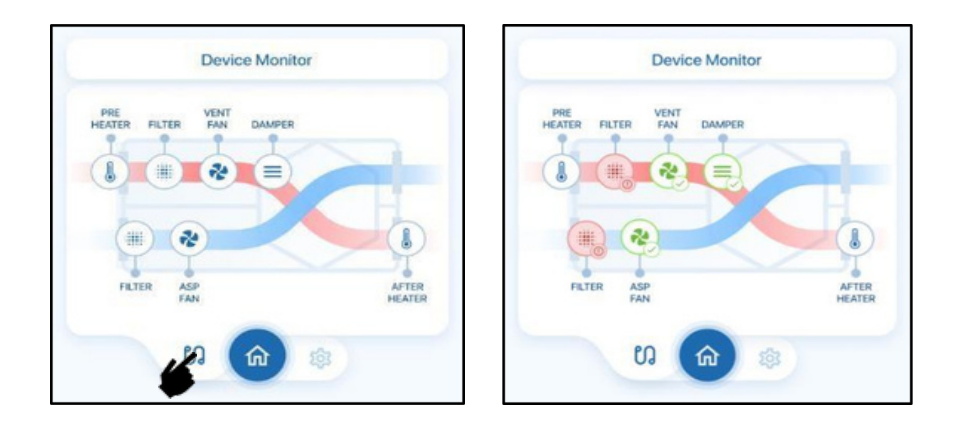

**Prejsť na Monitor zariadenia**: Kliknutím na ľavé dolné tlačidlo otvorte stránku Monitor zariadenia.

**Zobrazenie stavu podsystému**: Na stránke Monitor zariadenia môžete skontrolovať stav podsystémov vašej jednotky v reálnom čase.

**Riešenie problémov a overenie**: Túto stránku použite na riešenie problémov a zabezpečenie správneho fungovania vášho zariadenia.

**Možnosť obnovenia**: Ak chcete aktualizovať zobrazené informácie, znova stlačte tlačidlo stránky pre rýchle obnovenie.

|                 | Filt e r | Ventilá t or | Tlmič |  |
|-----------------|----------|--------------|-------|--|
| Ne dos tupné    |          | ~            |       |  |
| Predvolené      |          | *            |       |  |
| ОК              |          | <b>e</b>     |       |  |
| U poz or ne nie |          | <b>?</b>     |       |  |
| Chyba           |          | 20           |       |  |

# Ikony monitoru zariadenia

Dohrievač

Tieto ikony pomáhajú používateľom rýchlo posúdiť stav rôznych komponentov, vďaka čomu je riešenie problémov a monitorovanie systému intuitívnejšie.

#### Nastavenia

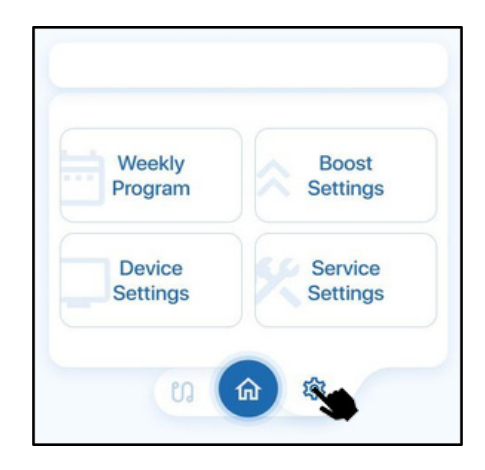

**Prejdite na Nastavenia**: Kliknutím na tlačidlo vľavo dole vstúpite na stránku Nastavenia. **Výber skupín nastavení**: Na stránke Nastavenia vyberte špecifickú skupinu nastavení, ktorú chcete nakonfigurovať.

Návrat na domovskú stránku: Stlačením tlačidla Domov v strede sa jednoducho vrátite na hlavnú domovskú stránku.

#### Weekly Program Weekly Program Device Settings Settings Settings Settings Settings Settings Settings Settings Settings Settings Settings Settings Settings Settings Settings Settings Settings Settings Settings Settings Settings Settings Settings Settings

# Týždenný program

**Prejsť na týždenný program**: Kliknutím na ľavé horné tlačidlo na stránke Nastavenia vstúpite do nastavení týždenného programu.

Budúca aktualizácia miestneho týždenného programu: Upozorňujeme, že funkcia miestneho týždenného programu bude pridaná v budúcej aktualizácii.

Ak chcete nastaviť svoje týždenné programy na svojom mobilnom zariadení, stiahnite si a použite aplikáciu "BSK Connect".

#### Manuálne zosilnenie -Boost

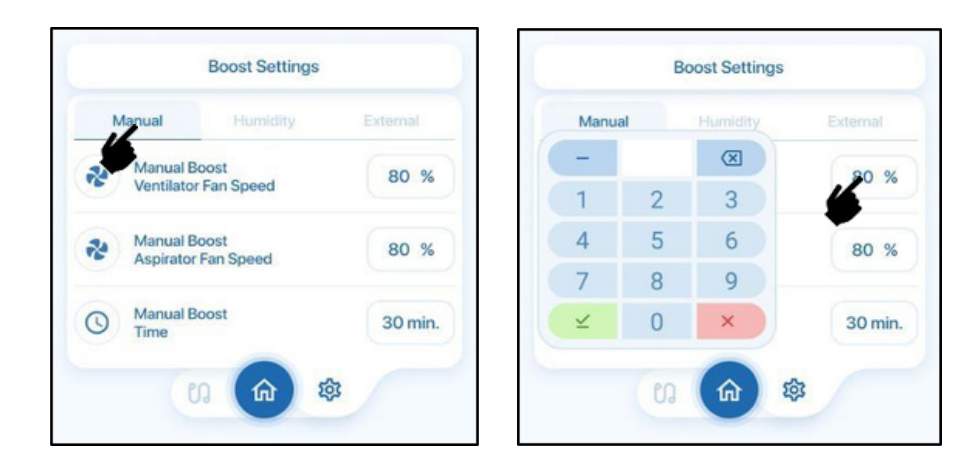

Úprava otáčok ventilátora: V nastavenia manuálneho zosilnenia upravte rýchlosť ventilátora VNT a ASP podľa svojich preferencií, keď zariadenie prejde do režimu manuálneho zosilnenia.

Nastaviť časovač: Okrem toho nastavte časovač pre režim manuálneho zosilnenia. Zariadenie bude pracovať s nastavenými otáčkami ventilátora počas určeného času. Automatická deaktivácia: Po uplynutí nastaveného času sa režim manuálneho zosilnenia automaticky deaktivuje a jednotka sa vráti k predchádzajúcim rýchlostiam ventilátora

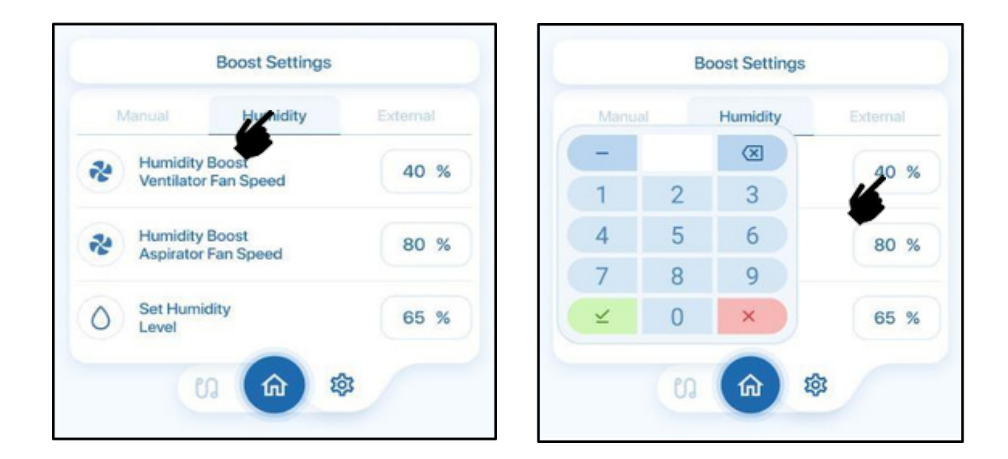

#### Zvýšenie vlhkosti

**Úprava rýchlosti ventilátora**: Na stránke Nastavenia zvýšenia vlhkosti prispôsobte rýchlosť ventilátora VNT a ASP, keď zariadenie prejde do režimu zvýšenia vlhkosti. **Nastaviť úroveň vlhkosti**: Zadajte požadovanú úroveň vlhkosti, ktorá spustí aktiváciu režimu zvýšenia vlhkosti.

Automatická aktivácia: Keď vnútorná relatívna vlhkosť prekročí nastavenú úroveň, automaticky sa aktivuje režim zvýšenia vlhkosti. Pokračuje, kým vlhkosť neklesne pod špecifikovanú hodnotu.

#### Vonkajšie zosilnenie -Boost

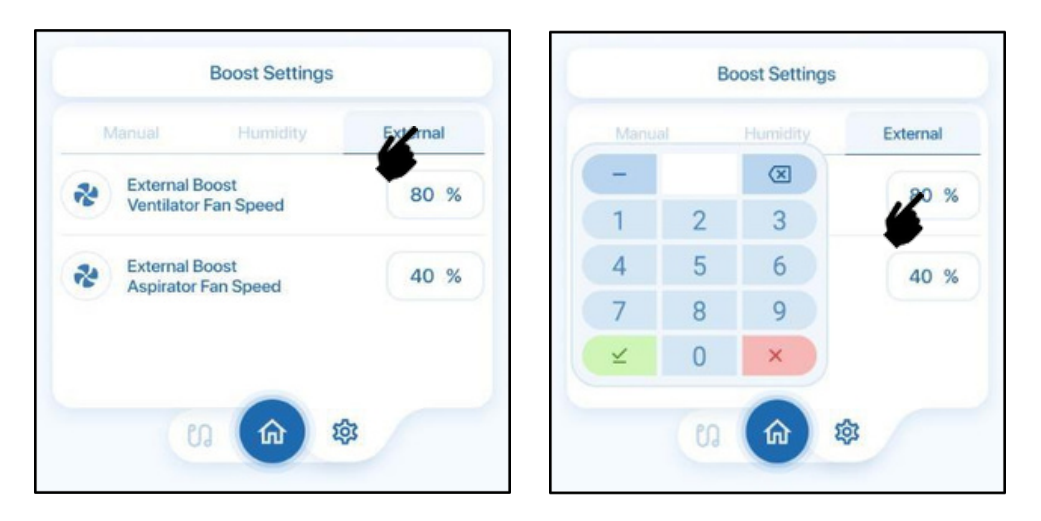

**Úprava otáčok ventilátora**: Na stránke Nastavenia externého zosilnenia prispôsobte otáčky ventilátora VNT a ASP, keď zariadenie prejde do režimu externého zosilnenia. **Aktivačný mechanizmus**: Režim externého zosilnenia sa aktivuje, keď je port externého zosilnenia jednotky pripojený k prepínaču, ako je napríklad kuchynský digestor alebo jednoduchý nástenný vypínač.

Pokyny na pripojenie: Uistite sa, že pripojenie portu boostje suchým kontaktom. Nemal

by byť priamo pripojenýkžiadnemu zdrojunapájania;pripojte ho iba k jednoduchým vypínačom ON/OFF.

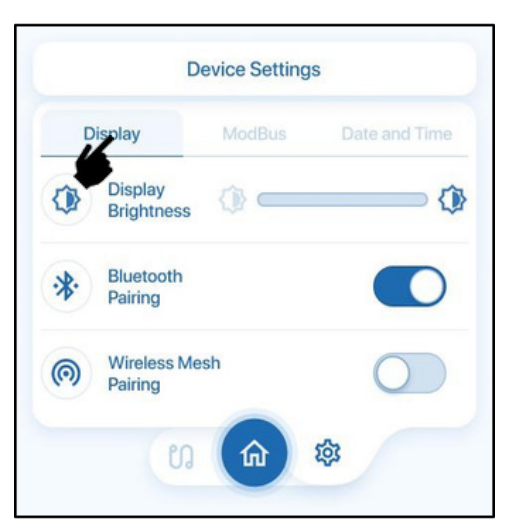

#### Nastavenia displeja

**Prístup k nastaveniam displeja:** Na stránke Nastavenia zariadenia prejdite na kartu Displej a upravte nastavenia súvisiace s dotykovým displejom BSK.

**Úprava jasu obrazovky**: Pomocou posúvania jasu obrazovky prispôsobte jas obrazovky podľa svojich preferencií.

Bluetooth Pairing: Prepnutím prepínača Bluetooth Pairingzapnite Bluetooth párovanie

**WirelessMeshPairing**: Prepnutím prepínača WirelessMeshPairingaktivujte párovanie so sieťou pre lepšie pripojenie.

# Nastavenia Modbus

| D          | lisplay               | ModBus | Date and Time |
|------------|-----------------------|--------|---------------|
| @          | ModBus<br>Device Addr | ess    | 01            |
| 0          | ModBus<br>Baudrate    |        | 115200        |
| → <b>←</b> | ModBus<br>Parity      |        | 8N1           |

**Prístup k nastaveniam Modbus**: Prejdite na stránku Nastavenia zariadenia a na karte Modbus prispôsobte rôzne nastavenia súvisiace s pripojením Modbus.

**Upravte adresu zariadenia Modbus**: Upravte adresu zariadenia Modbustak, aby vyhovovala vašim požiadavkám na konfiguráciu.

Konfigurácia prenosovej rýchlosti: Zmeňte prenosovú rýchlosť pripojenia, aby ste optimalizovali Modbusrýchlosť pripojenia.

Nastavenia komunikácie pre nadriadené pripojenie: Vyberte preferované pripojenie pre bezproblémovú komunikáciu so systémom Modbus.

# Nastavenia dátumu a času

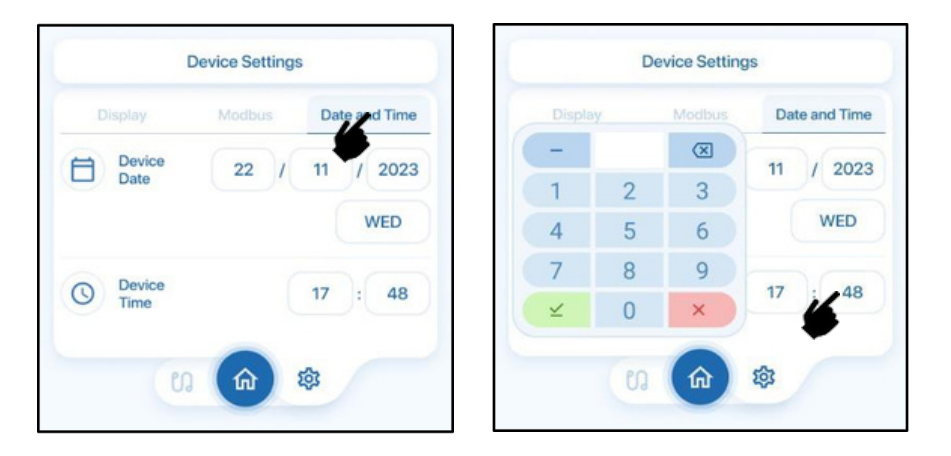

**Prístup k nastaveniam dátumu a času:** Prejdite na stránku Nastavenia zariadenia a na karte Dátum a čas upravte nastavenia hodín a kalendára pre svoje zariadenie.

Upraviť dátum: Zmeňte DEŇ / MESIAC / ROK na aktualizáciu dátumu zariadenia.

Upraviť čas: Upravte HODINU : MINÚTU, aby ste nastavili presný čas na svojom zariadení.

# Rýchlosti ventilátora VNT

| VNT Fan Speed ASP Fan Speed | Other | VNT Fan S | Speed | ASP Fan Speed |     |
|-----------------------------|-------|-----------|-------|---------------|-----|
| C Speed                     | 100 % | -         |       |               | 100 |
| High Speed                  | 80 %  | 1         | 2     | 3             | 80  |
| Mid Speed                   | 60 %  | 4         | 5     | 6             | 60  |
| A Low Speed                 | 40 %  | 7         | 8     | 9             | 40  |
| Sleep Speed                 | 25 %  | ¥         | 0     | ×             | 25  |

Prístup k nastaveniam rýchlosti ventilátora VNT: Na stránke Servisné nastavenia prejdite na kartu Rýchlosť ventilátora VNT a upravte 5 predvolených hodnôt rýchlosti ventilátora. Úprava rýchlosti ventilátora: Ak chcete zmeniť predvolené nastavenia rýchlosti ventilátora, vyberte požadovanú úroveň ventilátora. Pomocou numerickej klávesnice zadajte svoje požadované % otáčok ventilátora.

**Pokyny pre nastavenie:** Zabezpečte, aby ste nezadali vyššiu percentuálnu hodnotu, ako je nastavenie pred ním, aby ste zachovali logický a konzistentný priebeh rýchlosti ventilátora

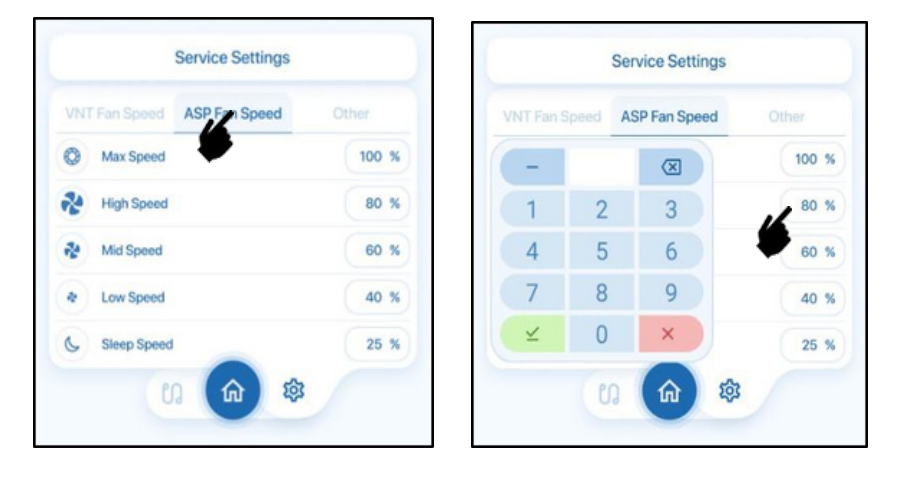

# Rýchlosti ventilátora ASP

Prístup k nastaveniam rýchlosti ventilátora ASP: Na stránke Servisné nastavenia prejdite na kartu Rýchlosť ventilátora ASP a upravte 5 predvolených hodnôt rýchlosti ventilátora. Úprava rýchlosti ventilátora: Ak chcete zmeniť predvolené nastavenia rýchlosti ventilátora, vyberte požadovanú úroveň ventilátora. Pomocou numerickej klávesnice zadajte svoje požadované % otáčok ventilátora.

**Pokyny pre nastavenie**: Aby ste zachovali logický a konzistentný priebeh rýchlosti ventilátora, dbajte na to, aby ste nezadali vyššiu percentuálnu hodnotu, ako je nastavenie pred ním.

### Iné nastavenia

| VN |                              | Other     |
|----|------------------------------|-----------|
|    | Bypass Damper O              |           |
| #  | Set Filter Pressure          | 80 Pa     |
| *  | Defrost Mode Threshold Temp. | -3 °C     |
| 8  | Pre-heater Installed         | 0         |
| 0  | Device Orientation           | LEFT RIGH |

#### Obtokový tlmič:

**ON:** Obtoková klapka zostane permanentne otvorená a nepretržite aktivuje režim voľného chladenia.

**OFF**: Obtoková klapka zostane trvalo zatvorená, čím sa deaktivuje režim voľného chladenia.

AUTO: Režim voľného chladenia bude riadený automaticky na základe nastavenej teploty.

**Režim voľného chladenia**: Automaticky sa aktivuje v režime "Auto", keď je nastavená teplota v rozmedzí +/-2 °C vonkajšej teploty.

Nastavenie tlaku filtra: Upravte túto hodnotu, aby ste nastavili limit spustenia senzora pre alarm filtra, berúc do úvahy vaše vzduchové potrubie a rýchlosť ventilátora.

**Prahová teplota režimu rozmrazovania:** Nastavte prahovú hodnotu teploty (medzi -10 až o °C), pod ktorou zariadenie prejde do režimu rozmrazovania alebo aktivuje predhrievač, ak je nainštalovaný.

Režim odmrazovania: Aktivuje sa, keď vonkajšia teplota klesne pod 0 °C, aby sa zabránilo

tvorbe ľadu vo vnútri zariadenia. Pravidelne upravuje ventilátory tak, aby rozpúšťali potenciálnu námrazu, pričom rýchlosť ventilátora odsávačky je nastavená na vysokú a rýchlosť ventilátora je nastavená na nízku. Aktivuje sa na 5 minút každú 1 hodinu.

**Prepínač inštalácie predhrievača**: Ak je nainštalovaný a pripojený elektrický ohrievač BSK PFC, prepnutím do polohy ON deaktivujte režim rozmrazovania a automaticky ovládajte predhrievač.

**Orientácia zariadenia:** Upravte toto nastavenie na základe nastavenia strany prívodu čerstvého vzduchu

# **VŠEOBECNÉ UPOZORNENIA**

Dodržiavaním týchto pokynov prispievate k bezpečnej a efektívnej prevádzke ovládača s dotykovou obrazovkou pre zariadenie na rekuperáciu tepla.

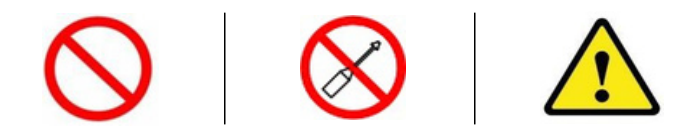

I**nštalácia a uvedenie do prevádzky**: Zabezpečte, aby inštaláciu a uvedenie ovládača s dotykovou obrazovkou do prevádzky vykonával výlučne kvalifikovaný personál, aby bol zaručený optimálny výkon a fungovanie. Demontáž a oprava: Používatelia by nikdy nemal rozoberať ovládač s dotykovou obrazovkou. Demontáž a opravy smie vykonávať iba autorizovaný servisný technik, aby sa predišlo úrazu elektrickým prúdom alebo zraneniu. Odstránenie ochranných materiálov: Pred zapnutím zariadenia odstráňte všetky vnútorné a vonkajšie ochranné materiály používané počas prepravy, aby ste predišli

prevádzkovým problémom s ovládačom s dotykovou obrazovkou.

**Prevádzkové prostredie:** Nevystavujte ovládač s dotykovou obrazovkou extrémnym podmienkam prostredia, ako sú vyhrievané bazény alebo chladiarne. Uistite sa, že funguje v prostrediach so stálou vlhkosťou a teplotou.

Vyhnite sa korozívnemu a horľavému prostrediu: Ovládač s dotykovou obrazovkou nepoužívajte v korozívnych prostrediach (kyselina, olejová hmla, farby, toxické plyny atď.) alebo v horľavých médiách obsahujúcich výbušné plyny.

**Bezpečné upevnenie a manipulácia:** Bezpečne upevnite ovládač s dotykovou obrazovkou, pričom sa počas manipulácie vyhýbajte hrubej sile na elektrické spoje a ovládaciu skrinku. Vyhnite sa elektrickému kontaktu: Uistite sa, že ovládač s dotykovou obrazovkou nie je v elektrickom kontakte so vzduchovými kanálmi a oceľovými konštrukciami budov, aby ste predišli úniku elektrického prúdu. Bezpečnostné opatrenia: Pred akýmkoľvek zásahom do zariadenia vypnite elektrické pripojenie. Pri práci s ovládačom dotykovej obrazovky dodržujte bezpečnostné opatrenia.

# Mobilná aplikácia BSK Connect

Ak chcete zlepšiť svoj celkový zážitok, zabezpečiť jednoduché používanie a získať bezproblémové aktualizácie softvéru, odporúčamestiahnuť mobilnú aplikáciuBSK Connect. Jednoducho ho spárujte so svojím zariadením a získate možnosť jednoduchého ovládania funkcií. Zostaňte v spojení a užívajte si najnovšie aktualizácie softvéru prostredníctvom pohodlných bezdrôtových aktualizácií.

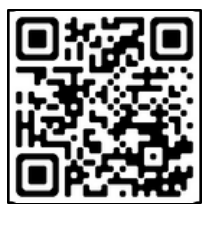

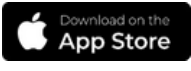

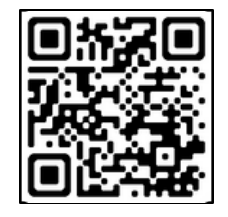

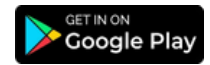

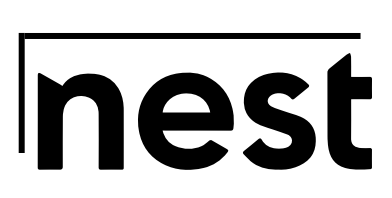

♀ | Jilemnického 3, 080 01 Prešov
↔ +421 2222 002 09
⊕ office@nestglobal.eu